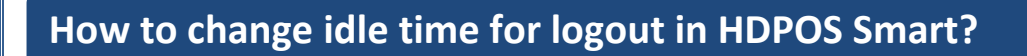

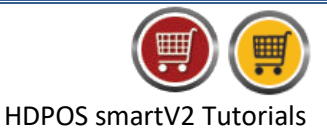

Below are given the steps which you need to follow to change Idle time for logout in HDPOS Smart.

1. Run *HDPOS smart*. Click on *Set-Up* from main screen.

| 🗐 HDPOS Smart    | V2                                 |                            |                                            |                 | ]                     | - • •                                 |
|------------------|------------------------------------|----------------------------|--------------------------------------------|-----------------|-----------------------|---------------------------------------|
|                  | Hyper Drive Fashions               |                            | Invoice # : <u>Hyp-100024</u>              | Date            | : <u>27/03/2020</u>   | ?                                     |
| FASTON           | #167, Hyper Drive lane, 2nd Cross, | Sobha Apartment            | Barcode :                                  |                 |                       | Alt+B                                 |
| Fastion          | Road, Sarjapur ORR Bellandur, Ber  | ngaluru, Karnataka,        | Item Name :<br>Search Code :               | Con Sea         | roh with Stock :      | Alt+I                                 |
|                  | Login : HDAdmin Cash Registe       | er: 01 - Manager's Drawer  |                                            |                 | ICH WITH STOCK .      | - BRUT                                |
| 😐 🖳 🔛            |                                    | S                          | HDPOS smart V                              | 2 Change        | Remove                | Chow Stock                            |
| S<br>No. Barcode | Item Name                          | Qty / Measu<br>Weight Unit | ring Unit Price Total with<br>with Tax Tax | F2              | F4                    | SHUW SLUCK                            |
|                  |                                    |                            |                                            | Hold            | Dick Hold             | Cancol                                |
|                  |                                    |                            |                                            | Invoice         | Invoice               | Invoice                               |
|                  |                                    |                            |                                            |                 |                       | -10                                   |
|                  |                                    |                            |                                            | Show Tax        | Show Offer<br>Details | Set-Up                                |
|                  |                                    |                            |                                            | Details         | F12                   |                                       |
|                  |                                    |                            |                                            |                 |                       | 1                                     |
|                  |                                    |                            |                                            | Total :         |                       | 0.00                                  |
|                  |                                    |                            |                                            | Discount Amo    | unt :                 | 0.00                                  |
|                  |                                    |                            |                                            | Quantity Total  |                       | 0                                     |
|                  |                                    |                            |                                            | Custome         | L .                   |                                       |
|                  |                                    |                            |                                            | Sales Executive | () [                  |                                       |
|                  |                                    |                            |                                            | Express         | Pay Now               | Estimate<br>(F11)                     |
| •                |                                    |                            | •                                          | (F5)            | (F8)                  | Save & Print<br>Estimate<br>(Alt F11) |

2. Click on 4<sup>th</sup> page of *Set-Up*, select **Settings**.

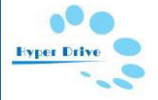

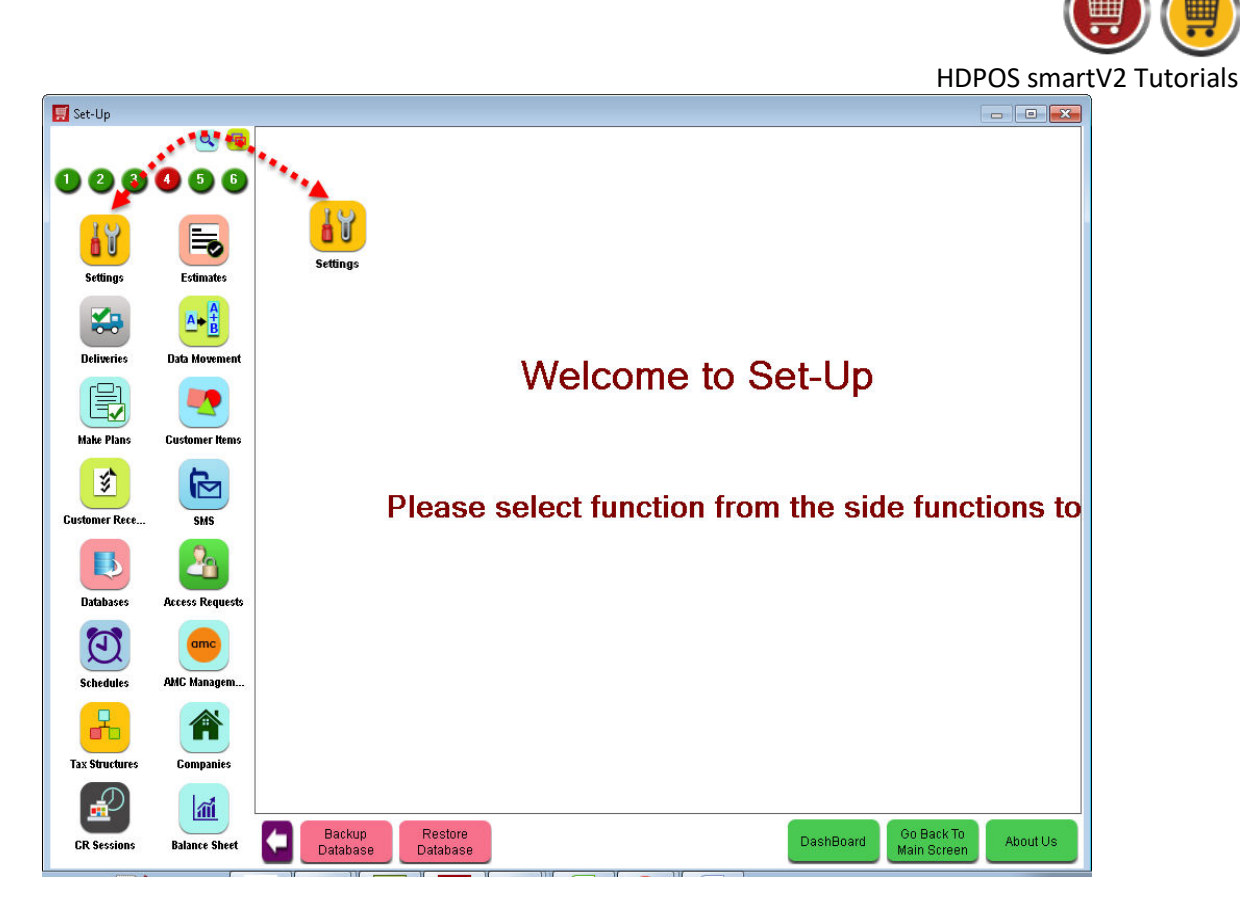

3. From System Setting screen, click on GENERAL tab.

| 🗾 Settings     |                 |                             |                                     |          |
|----------------|-----------------|-----------------------------|-------------------------------------|----------|
|                | 🖻 🔍             |                             | /                                   | ?        |
| 023            | 4 5 6           | E Invoice                   | Printer S Currency                  |          |
| Settings       | Estimates       | Y Technical                 | General Date Settings               |          |
|                |                 | Backup 🔛                    | Email 3.50 Weighing Scale           |          |
| Deliveries     | Data Movement   | Code Format                 | FA Fields Item Fields               |          |
| Make Plans     | Customer Items  | Customer Fields             | pplier Fields Customer Item Fields  |          |
| Gustomer Rece  | SMS             | Rearrange Cic               | Dud Settings Pole Display           |          |
|                | 2               | User Interface 0            | Inline Shop FA Setting              |          |
| Databases      | Access Requests | 🚹 Category Tree 🔂 SM        | MS Settings Appointment Fields      |          |
| Schedules      | AMC Managem     | Additional Licenses         | ployee Fields Time Token            |          |
| Tax Structures | Companies       |                             |                                     |          |
| GR Sessions    | Balance Sheet   | Backup<br>Database Database | DashBoard Go Back To<br>Main Screen | About Us |

- 4. This will bring the below screen of **General Setting**.
  - You can increase and decrease **idle time for Logout** as per your requirement. **(Note:** You can change this idle time for logout in **minutes** only.)
  - Click on **Apply** button after make the changes.

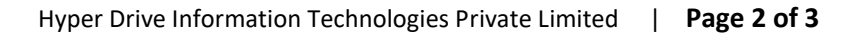

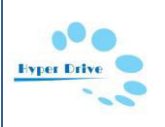

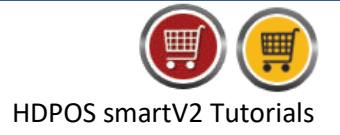

| Advance Functionalities Tten                                                                                                    | Definition All Documents Label Stock Transfer Cust                                                                                | omer Item GST Employee |  |
|----------------------------------------------------------------------------------------------------|----------------------------------------------------------------------------------------------------|------------------------|--|
| Logo Setting                                                                                                    | Application                                                                                                    | - Financial Year       |  |
| Change Logo                                                                                                    | Idle Time For Logout : 300 Minutes                                                                                                | Day: 01 👻 Month: 04 💌  |  |
| FAS 'ON                                                                                                    | Startup Windows : Billing Window 🔹                                                                                                | Applu date to          |  |
| Fastion Remove Logo                                                                                                    | Warn To Change HDAdmin Password                                                                                                   | existing records       |  |
|                                                                                                    | Warn to change SQLite Database to SQL Server                                                                                      |                        |  |
| Back Date                                                                                                    | Remind Database Backup                                                                                                    |                        |  |
| Use Max Back Date Period                                                                                                    | Login Only With Password                                                                                                    |                        |  |
| Number of Days                                                                                                    | On Screen Numpad Keyboard                                                                                                    |                        |  |
| Calendar Date of Month                                                                                                    | Show When Keyboard is Not Connected                                                                                               |                        |  |
| Day in Month :                                                                                                    | Always Show                                                                                                    |                        |  |
|                                                                                                    | Never Show                                                                                                    |                        |  |
|                                                                                                    |                                                                                                    |                        |  |
| Weighing Scale Barcode Sticker Setting:<br>Prefix Length : 0 •<br>Item Barcode Length : 6 • 0<br>CheckSum Length : 0 •                              | Barcode Prefix : ₩ 🗹 Barcode Includes Prefix<br>Ity Length in Barcode : 6 🔻 Decimal Points in Qty                                 | k<br>1: <b>3 ▼</b>     |  |
| Weighing Scale Barcode Sticker Setting:<br>Prefix Length : 0 •<br>Item Barcode Length : 6 • 0<br>CheckSum Length : 0 •<br>Total Barcode Length : 12 | Barcode Prefix : ₩ I Barcode Includes Prefix<br>Ity Length in Barcode : 6 	 Decimal Points in Qty<br>Presets : For Phoenix Scales | 4<br>1: 3 •<br>5 •     |  |
| Weighing Scale Barcode Sticker Setting:<br>Prefix Length: 0 •<br>Item Barcode Length: 6 • 0<br>CheckSum Length: 0 •<br>Total Barcode Length: 12     | Barcode Prefix : W V Barcode Includes Prefix<br>Ity Length in Barcode : 6  Presets : For Phoenix Scales                           |                        |  |
| Weighing Scale Barcode Sticker Setting:<br>Prefix Length : 0 •<br>Item Barcode Length : 6 • 0<br>CheckSum Length : 0 •<br>Total Barcode Length : 12 | Barcode Prefix : ₩                                                                                                    | 4<br>2: 3 •<br>3       |  |

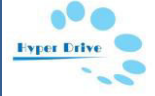